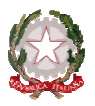

# C.P.I.A. N. 2 SERRAMANNA

CENTRO PROVINCIALE PER L'ISTRUZIONE DEGLI ADULTI Corso Repubblica, 12 – 09038 Serramanana (VS) C.F. 91025590927 – C.M. CAMM20300V – T.U. 319593-520 ■ 070 9138875 e-mail: <u>camm20300v@istruzione.it</u> – pec <u>camm20300v@pec.istruzione.it</u>

## C.P.I.A. N. 2 SERRAMANNA

Circolare n° 31

Serramanna, 31 Gennaio 2017

Ai referenti di sede e ATA: Onnis Tiziana – SARDARA Coll.re Scol.co – Collu Antonio

Matzeu Stefano – SANLURI Coll.re Scol.co – Zanda Donato

Bodea Ileana – IGLESIAS Coll.re Scol.co – Cadeddu Giuseppe

# Oggetto: Rilevazione mensile del contatore fotocopiatore.

Si chiede gentilmente ai docenti referenti di sede su indicati, di rilevare mensilmente, entro il 6 di ogni mese, compilando il modello allegato, il numero delle fotocopie (copi/stampe) seguendo le istruzioni allegate alla medesima.

Il modello allegato debitamente compilato dovrà pervenire in segreteria appena possibile anche via e-mail.

Si ringrazia per la collaborazione.

Il Dirigente Scolastico

Prof. Alberto Basciu

Firma autografa sostituita a mezzo stampa ai sensi dell'art. 3, comma 2 D.L. 39/1993

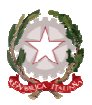

# C.P.I.A. N. 2 SERRAMANNA

CENTRO PROVINCIALE PER L'ISTRUZIONE DEGLI ADULTI Corso Repubblica, 12 – 09038 Serramanana (VS) C.F. 91025590927 – C.M. CAMM20300V – T.U. 319593-520 ■ 070 9138875 e-mail: <u>camm20300v@istruzione.it</u> – pec <u>camm20300v@pec.istruzione.it</u>

#### C.P.I.A. N. 2 SERRAMANNA

# TABELLA ALLEGATA ALLA CIR. N. 31 DEL 31 GENNAIO 2017 DA COMPILARE ENTRO IL 6 DI OGNI MESE

| Sede     | data | n. copie/stampe |
|----------|------|-----------------|
| SARDARA  |      | n.              |
| SANLURI  |      | n.              |
| IGLESIAS |      | n.              |

Per la compilazione seguire le istruzioni allegate.

Firma Referente

# **Controllo del contatore**

Premere il pulsante [Menu Sistema/Contatore] per verificare il numero di pagine stampate e digitalizzate.

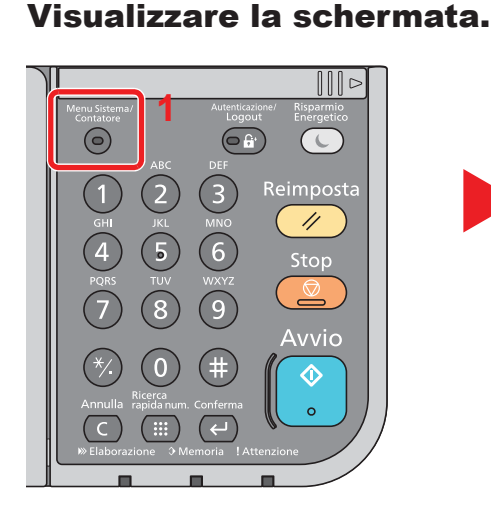

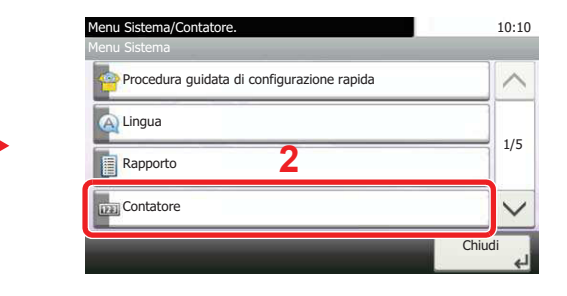

# **2** Controllare il contatore

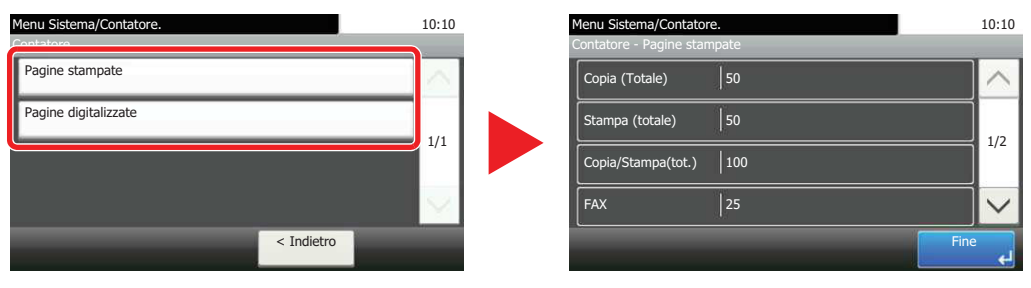

Premendo  $[\checkmark]$  e [per Fronte/retro] è possibile verificare il numero di pagine stampate nel modo Fronte/retro (1-faccia), Fronte/retro (2-facce) e il totale di entrambe le modalità.

Premendo  $[\checkmark]$  e [per Combina] è possibile verificare il numero di pagine stampate nel modo Combina (Nessuno), Combina (2 in 1), Combina (4 in 1) e il totale di tutte e tre le modalità.

Premendo [ $\checkmark$ ] e [per F.to carta] è possibile verificare il numero di pagine stampate per ogni formato carta.